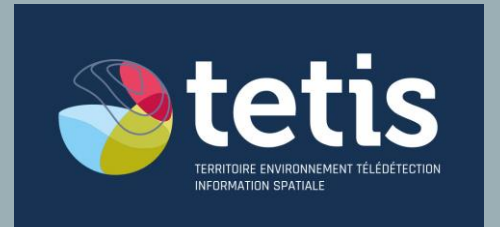

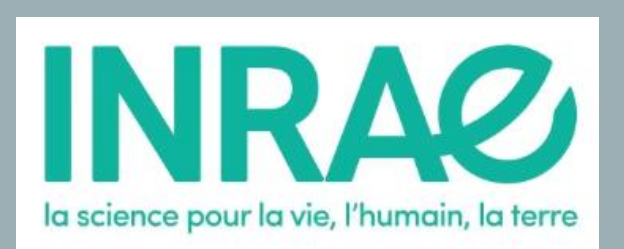

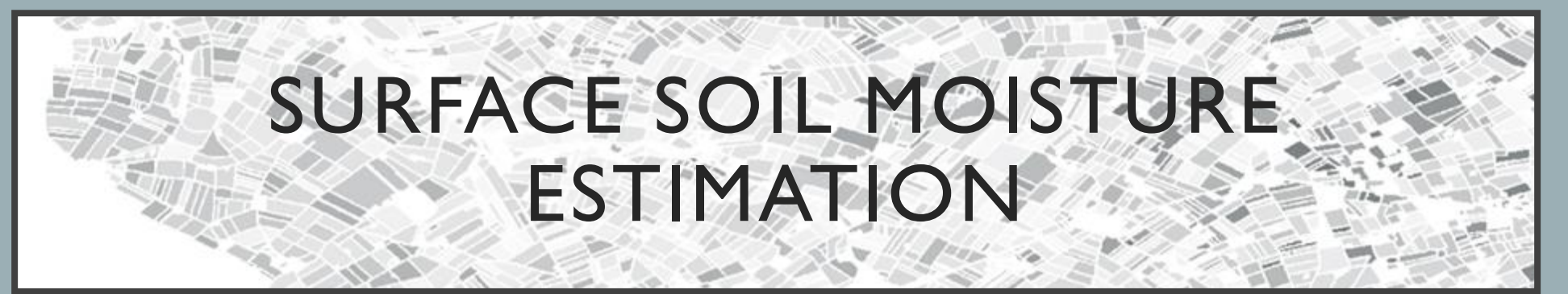

Núria Pantaleoni Reluy

Nuria.pantaleoni-reluy@inrae.fr

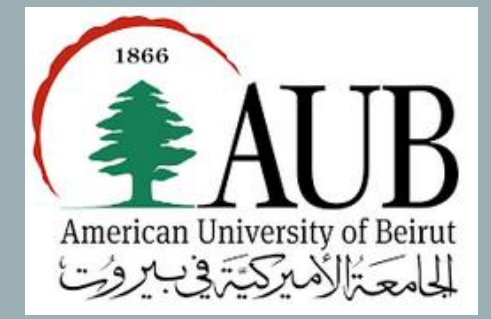

Summer School on Remote Sensing May 30th to June 3rd, 2022

| OBJECTIVE |  |
|-----------|--|
|-----------|--|

| WHAT | Show how to map the surface soil moisture over agricultural plots and grasslands |                              |  |  |
|------|----------------------------------------------------------------------------------|------------------------------|--|--|
| HOW  | FREE and OPEN SOURCE DATA SOFTWARE                                               |                              |  |  |
|      | <ul> <li>Radar : Sentinel I</li> <li>Optical : Sentinel 2</li> </ul>             | - QGIS<br>- SNAP<br>- Python |  |  |

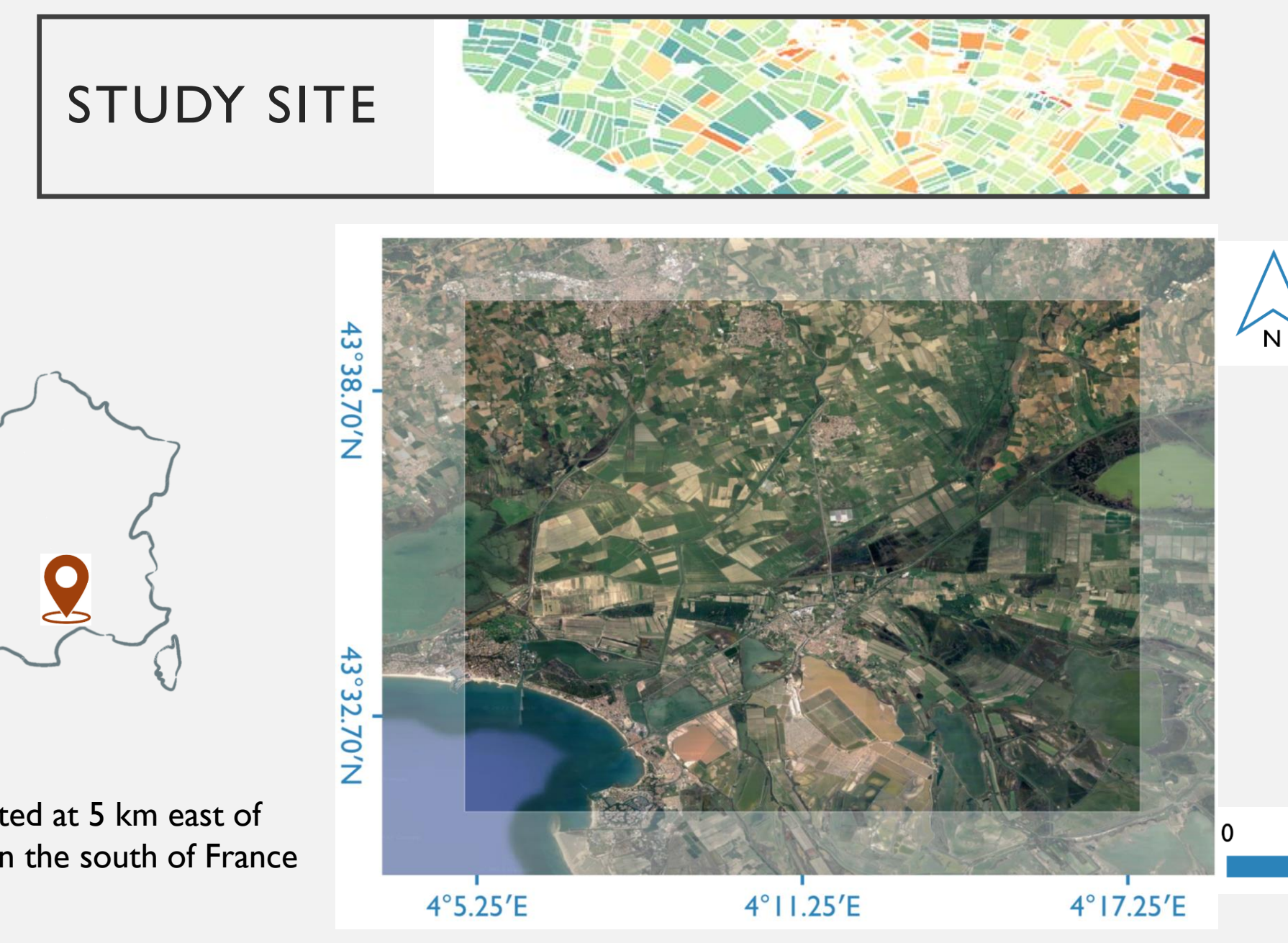

2 km

3

Study site located at 5 km east of Montpellier city, in the south of France

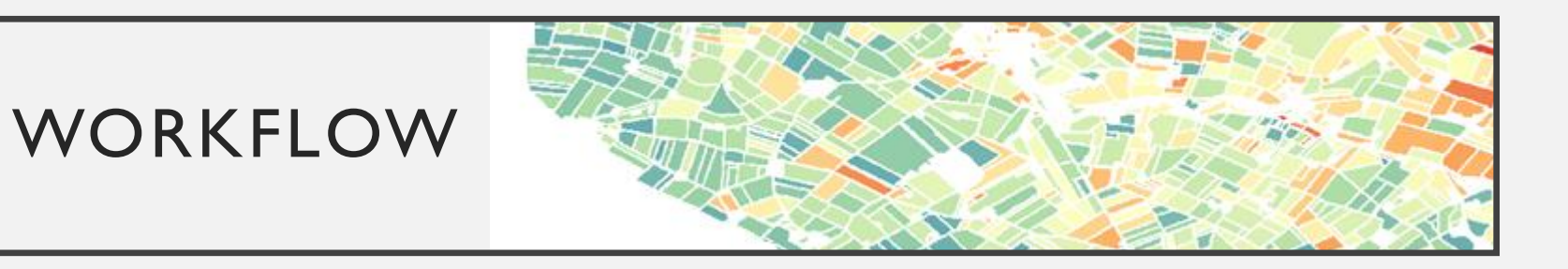

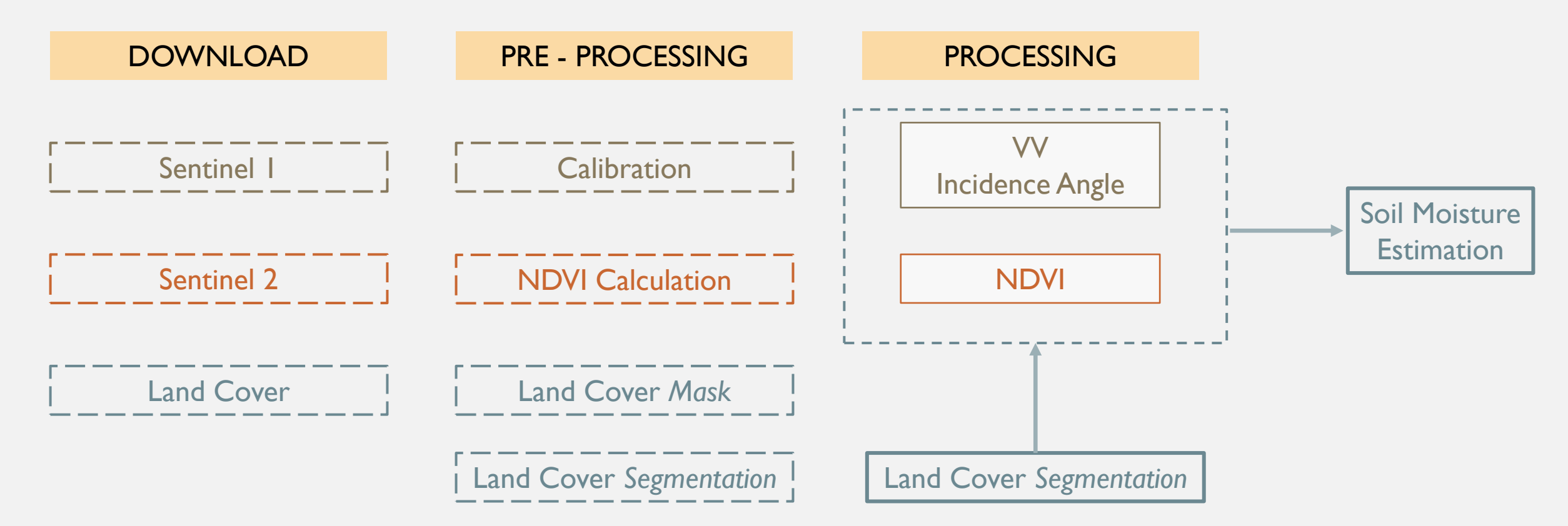

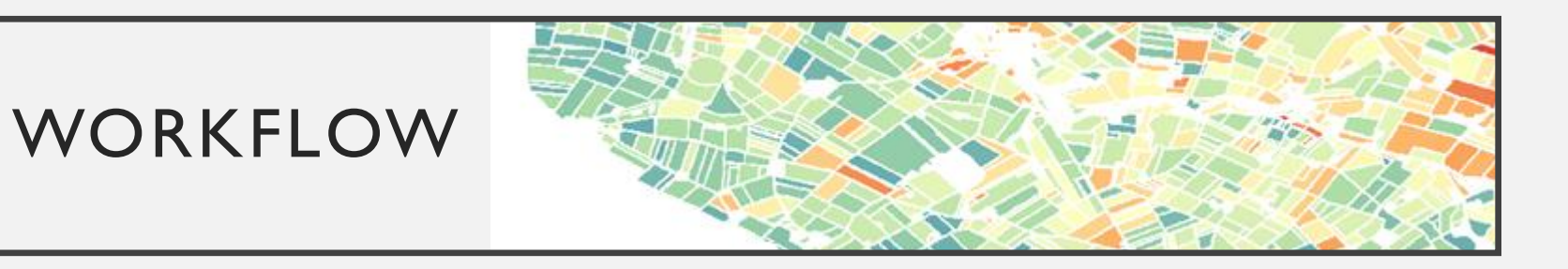

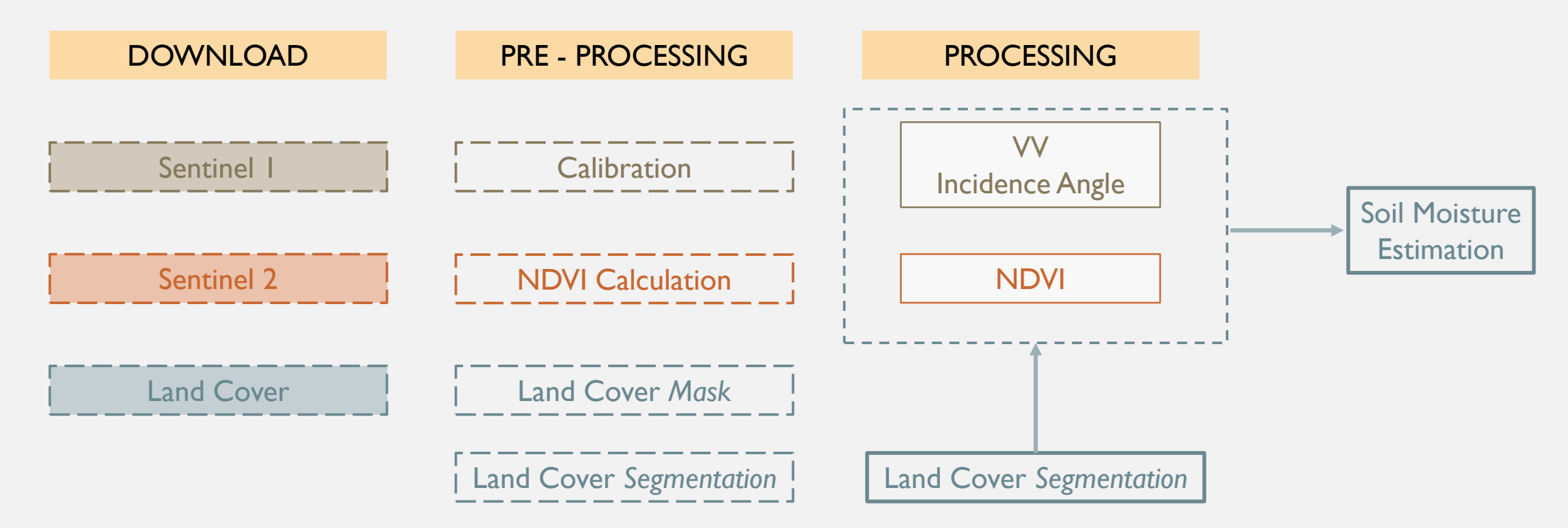

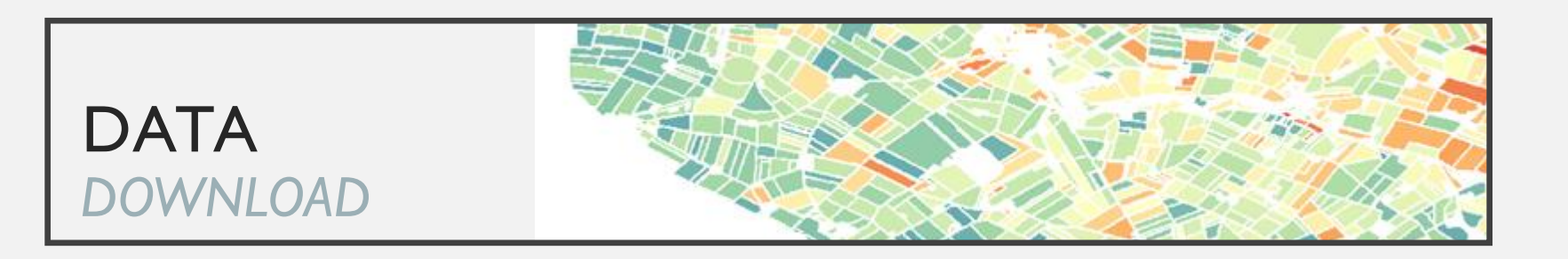

## Sentinel I

| Image acquired | 17 / 04 / 2022              |
|----------------|-----------------------------|
| Product type   | GRD – Ground Range Detected |
| Sensor mode    | IW – Interferometric Wide   |
| Orbit          | Evening – number 59         |

Diurnal effects Morning Dew (moisture condensation) Freeze Detection

6

https://scihub.copernicus.eu/dhus/#/home

# Sentinel 2

| Image acquired | 18 / 04 / 2022                                             |
|----------------|------------------------------------------------------------|
| Level          | Level 2A FRE – Corrected for atmospheric and slope effects |
| Tile           | T3ITEJ                                                     |

https://theia.cnes.fr/atdistrib/rocket/#/search?page=I&collection=SENTINEL2&pr ocessingLevel=LEVEL3A

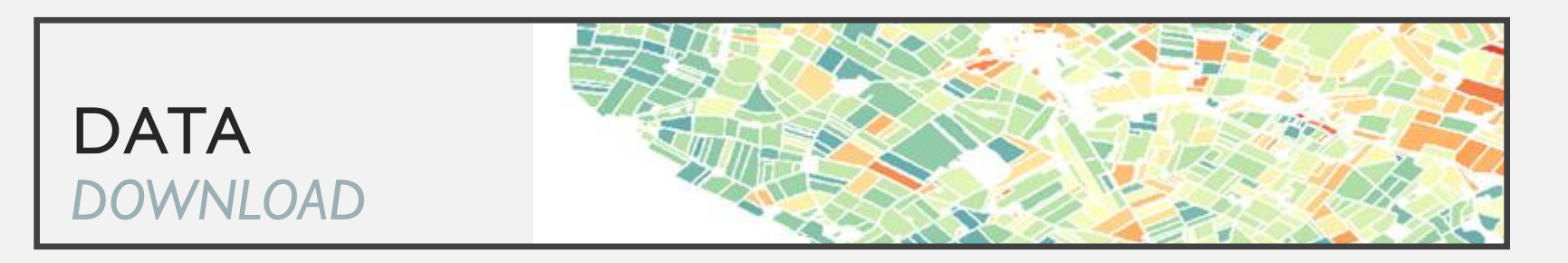

# Land Cover

| Lebanon | CNRS                                               |
|---------|----------------------------------------------------|
| France  | Occupation du sol <sup>1</sup><br>RPG <sup>2</sup> |
| Europe  | Corine Land Cover <sup>3</sup>                     |
| World   | Copernicus Global Land Cover <sup>4</sup>          |

- https://theia.cnes.fr/atdistrib/rocket/#/search?collection=OSO
- <sup>2</sup> <u>https://geoservices.ign.fr/rpg#telechargement</u>
- <sup>3</sup> <u>https://geoservices.ign.fr/rpg#telechargement</u>
- <sup>3</sup> <u>https://www.geoportail.gouv.fr/donnees/corine-land-cover-2018</u>
- <sup>3</sup> <u>https://land.copernicus.eu/pan-european/corine-land-cover/clc2018?tab=mapview</u>
- <sup>4</sup> <u>https://lcviewer.vito.be/2015</u>

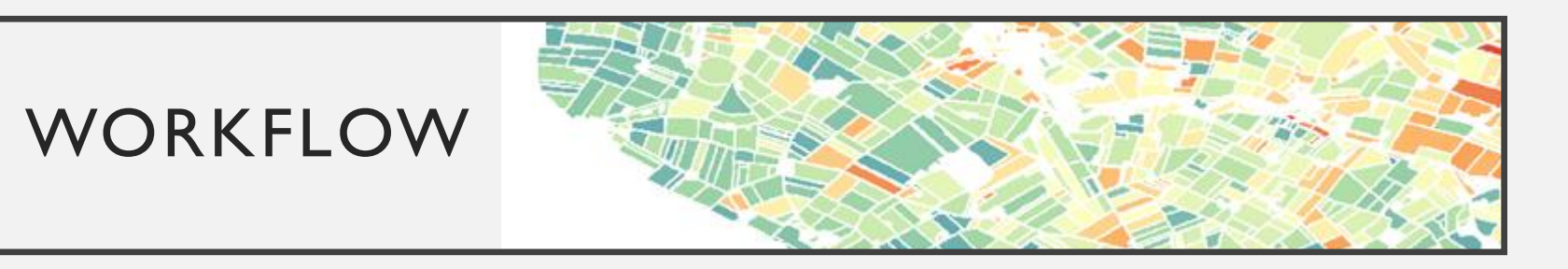

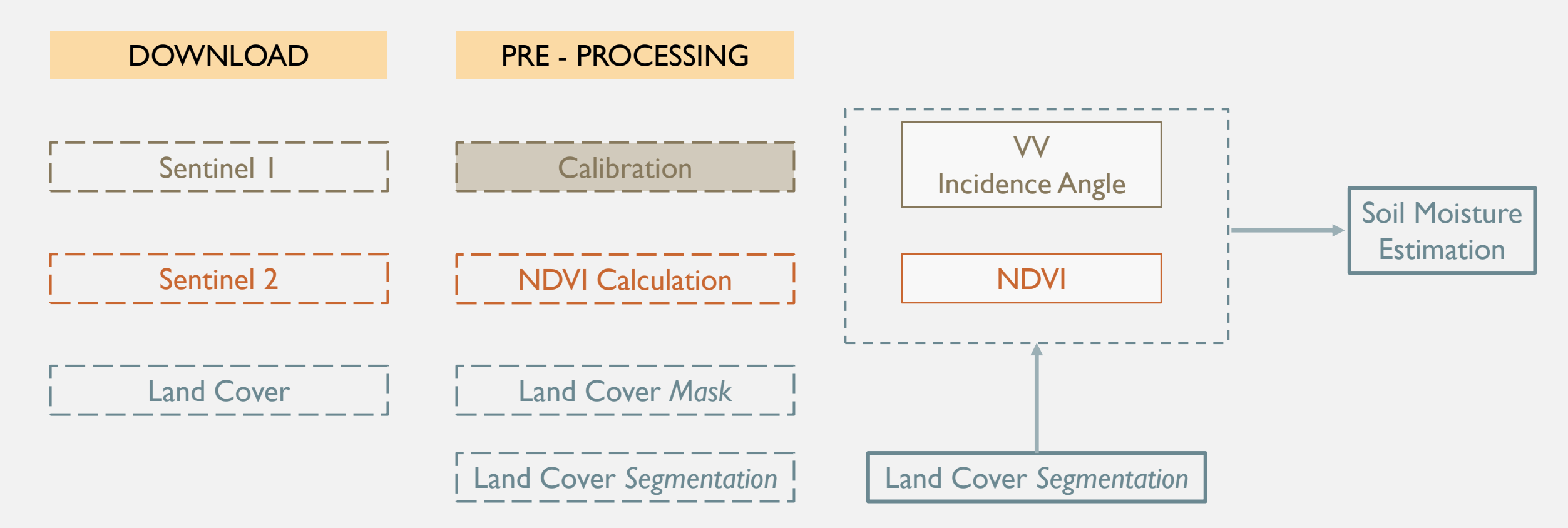

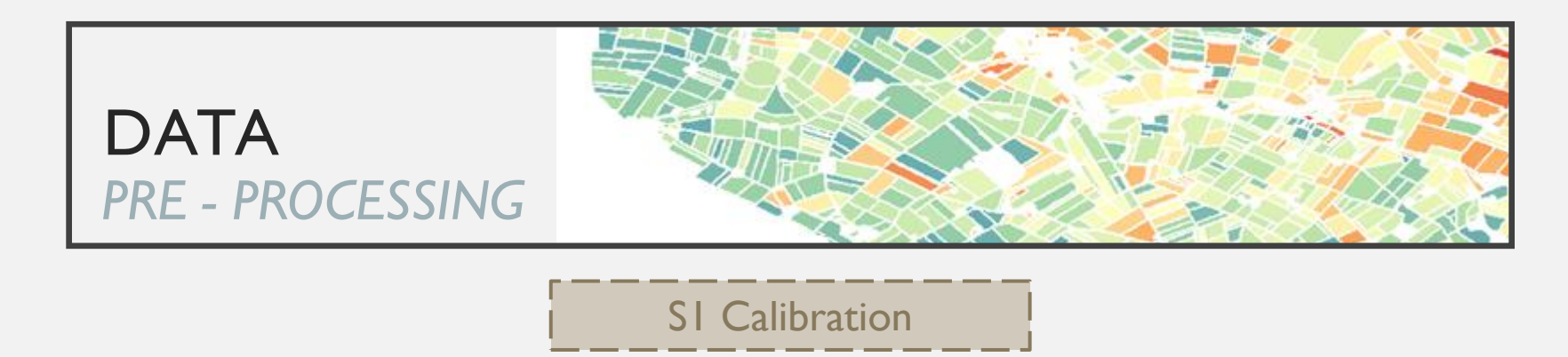

- Two processing steps : CONSISTS
  - Radiometric calibration : Digital number  $\rightarrow$  Radar backscattering coefficient CONVERT

Geometric correction : → Orthorectified images (corrected for geographic location and slope effects)
 PROVIDE

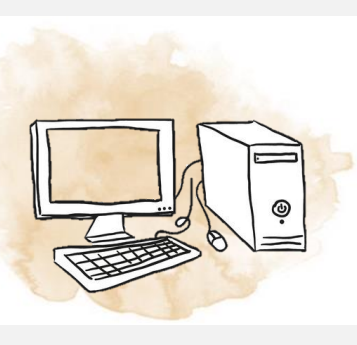

- SNAP software :
  - Import image in Snap
  - Create a graph of processing chain :

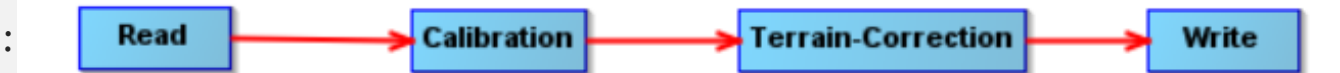

- Calibration
- Ortho-rectification

9

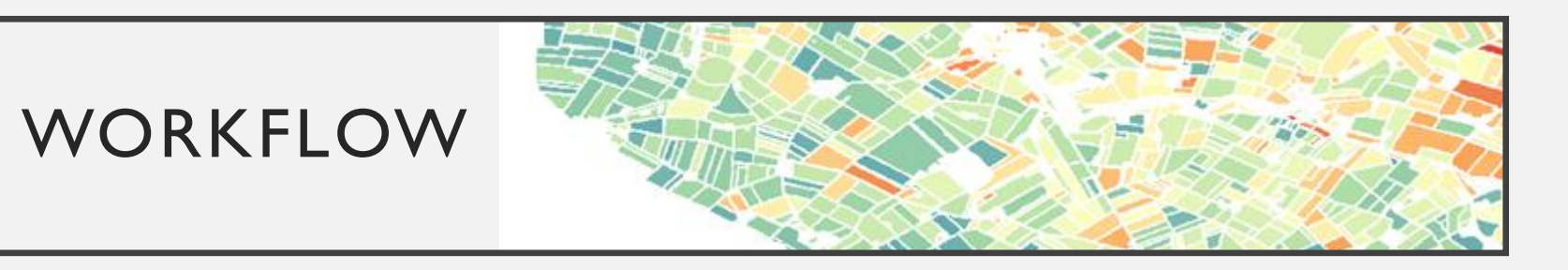

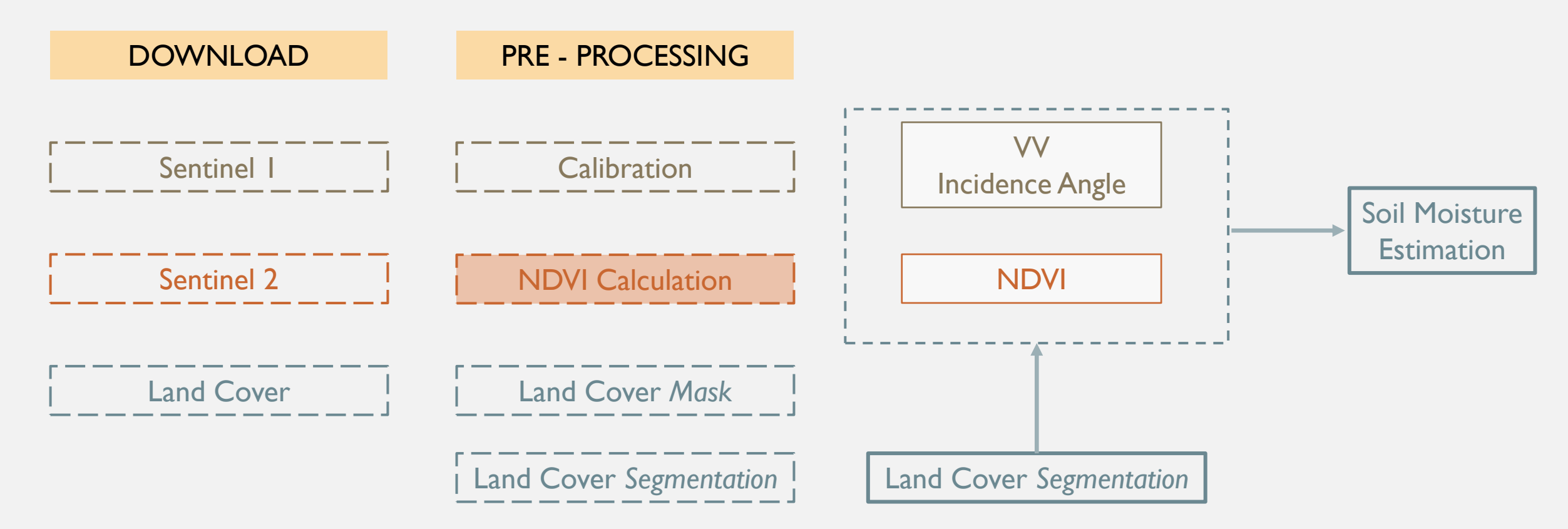

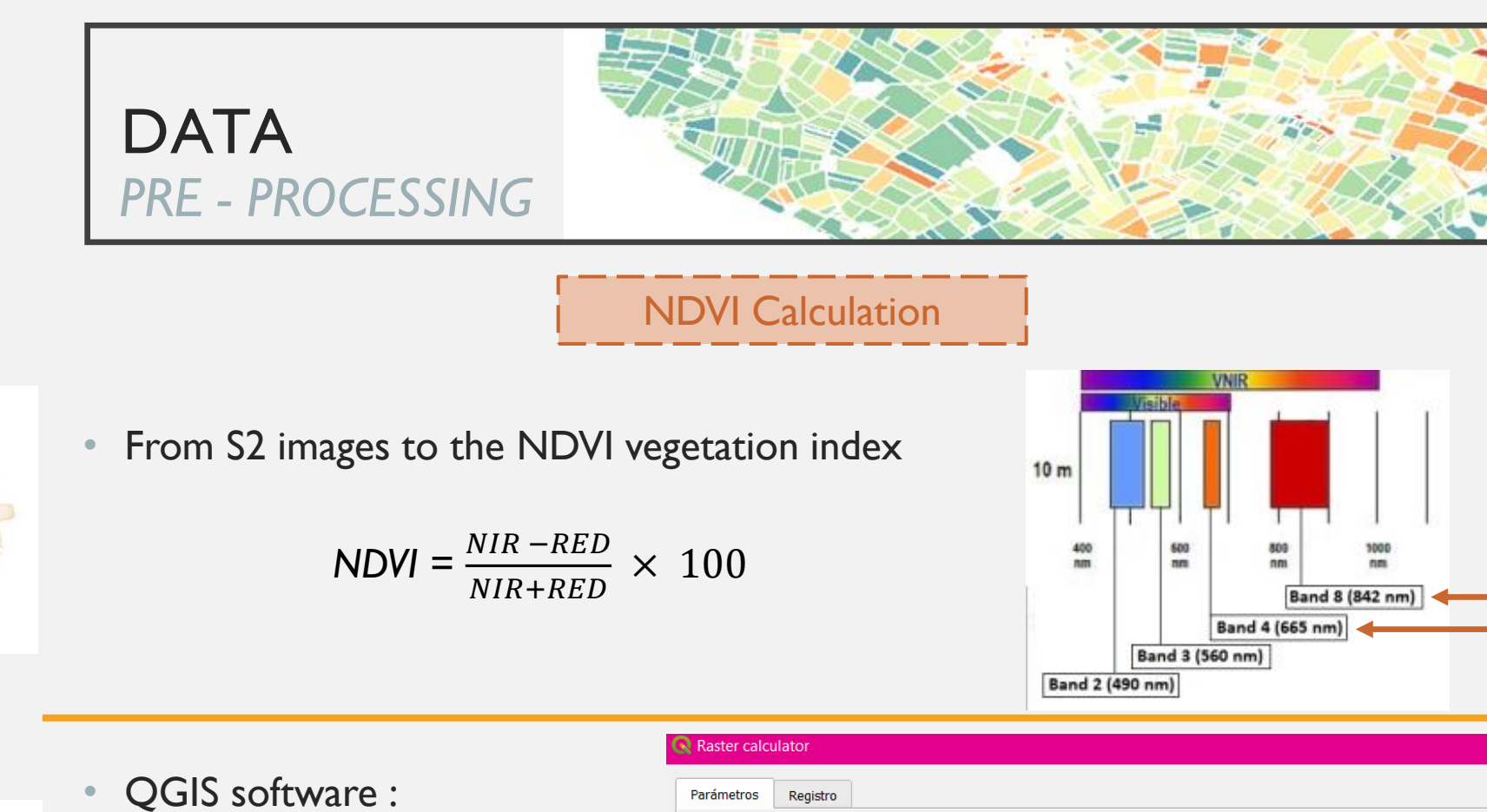

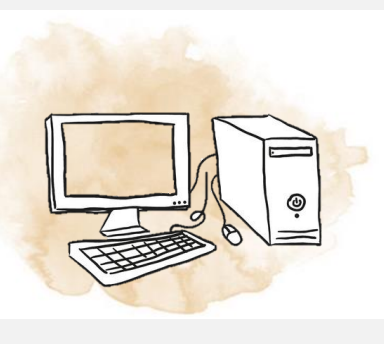

- QGIS SOILWATE.
- Open B4 and B8 rasters
- "Raster calculator"
- "Re-projected" to WGS-84
- "Clip" to site extent

#### Parámetros Registro Expression Capas Operadores SENTINEL2B\_20220323-104852-167\_L2A\_T3 \* COS log10 + sen Y SENTINEL2B\_20220323-104852-167\_L2A\_T3 arcos arcsen 0 ^ raíz cuadrada tan atan != 4 > = <= >= Expresión 100\*(("SENTINEL2B\_20220323-104852-167\_L2A\_T31TE)\_C\_V3-0\_FRE\_B8@1"-"SENTINEL2B\_20220323-104852-167\_L2A\_T31TEJ\_C\_V3-0\_FRE\_B4@1")/ ("SENTINEL2B 20220323-104852-167 L2A T31TEJ C V3-0 FRE B8@1" + "SENTINEL2B 20220323-104852-167 L2A T31TEJ C V3-0 FRE B4@1")

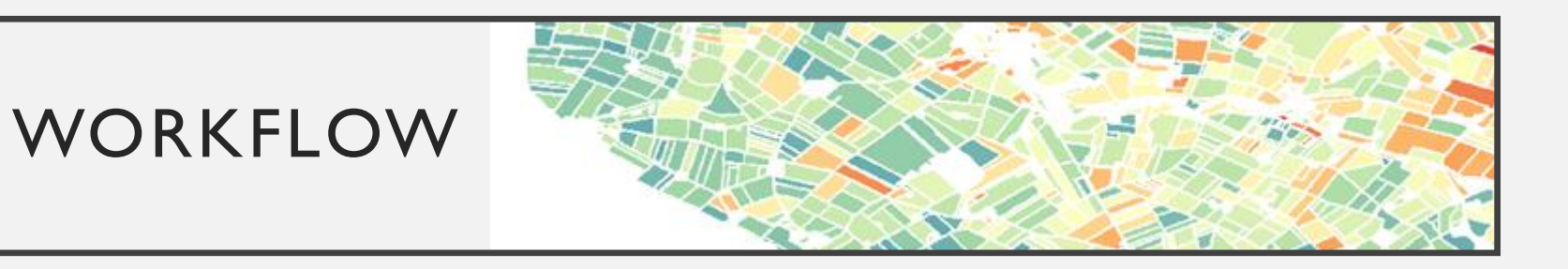

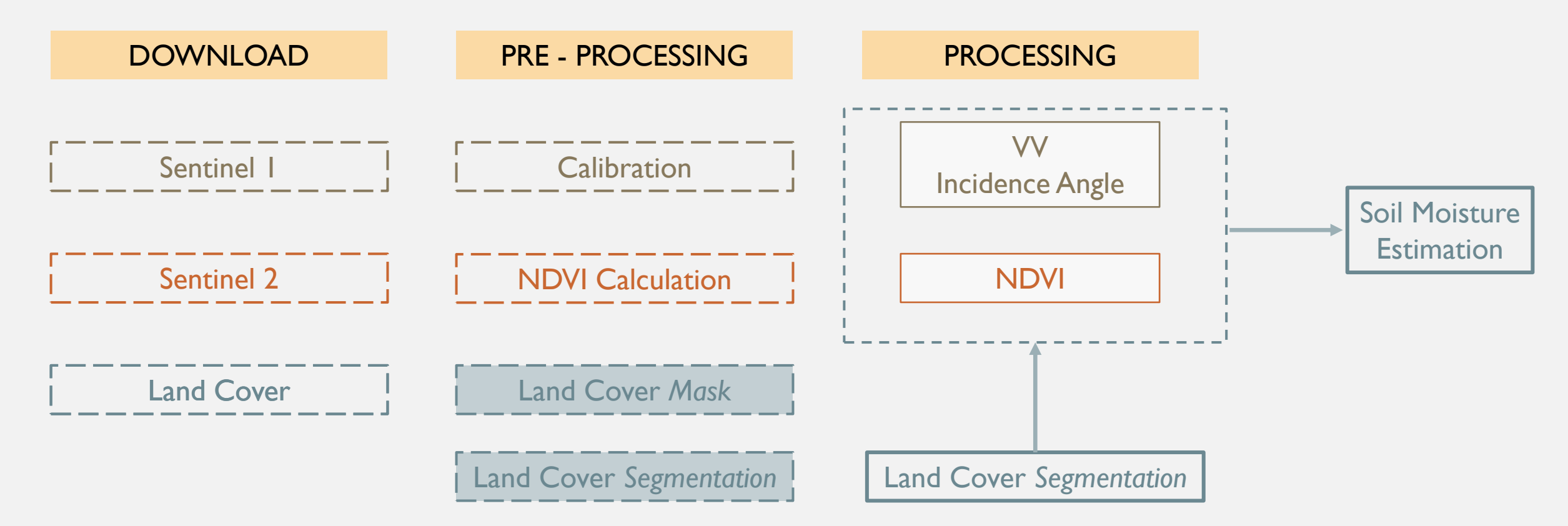

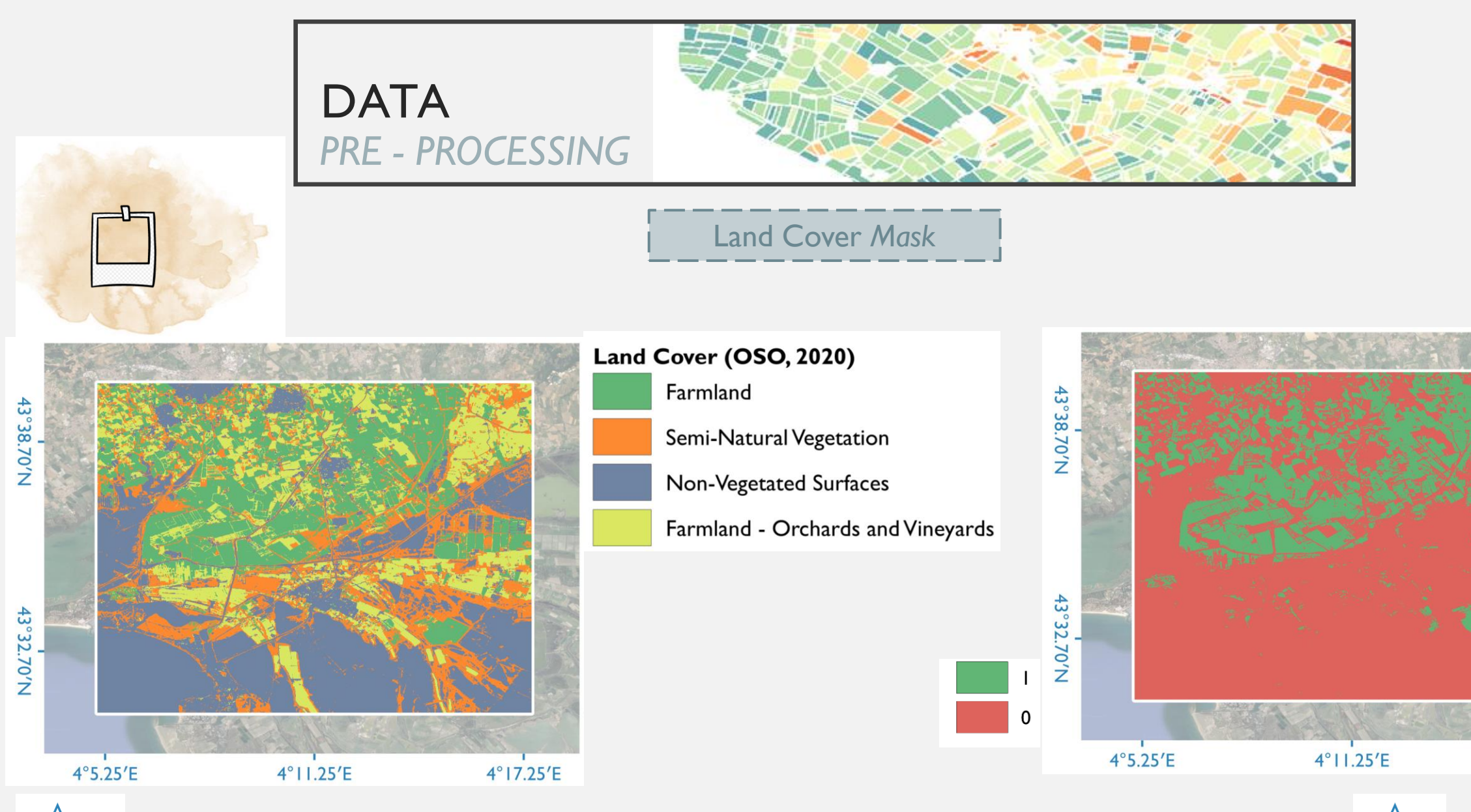

4°17.25′E

13

0

2 km

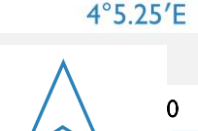

N

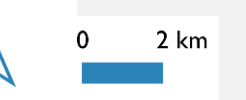

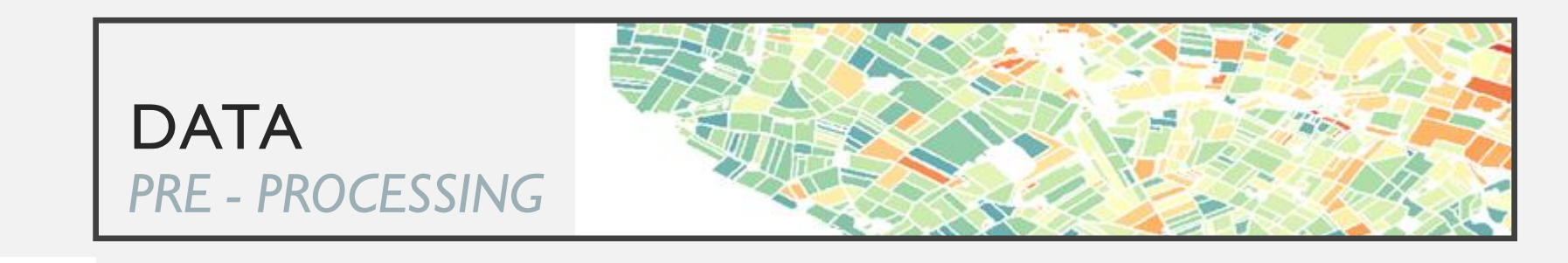

#### Land Cover Mask

QGIS software :

- Open Land Cover image
- "Raster Calculator" + Super Impose (OTB)
  - Expression :

| 5 :Winter oilseed   | 10 : Corn            |
|---------------------|----------------------|
| 6 : Straw cereals   | II:Rice              |
| 7 : Spring oilseeds | 12 :Tubers and roots |
| 8 : Soy             | 13 : Orchards        |
| 9 : Sunflower       |                      |

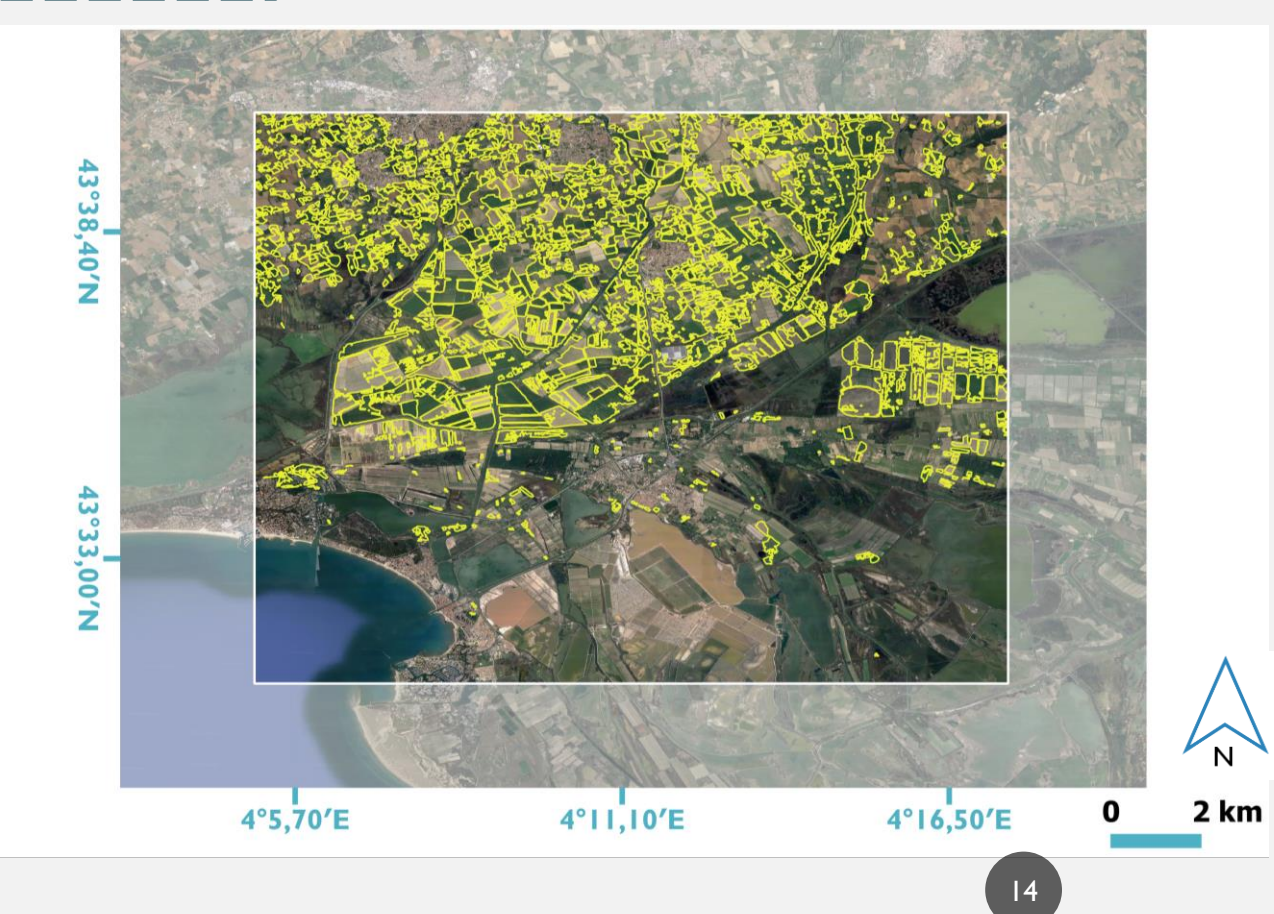

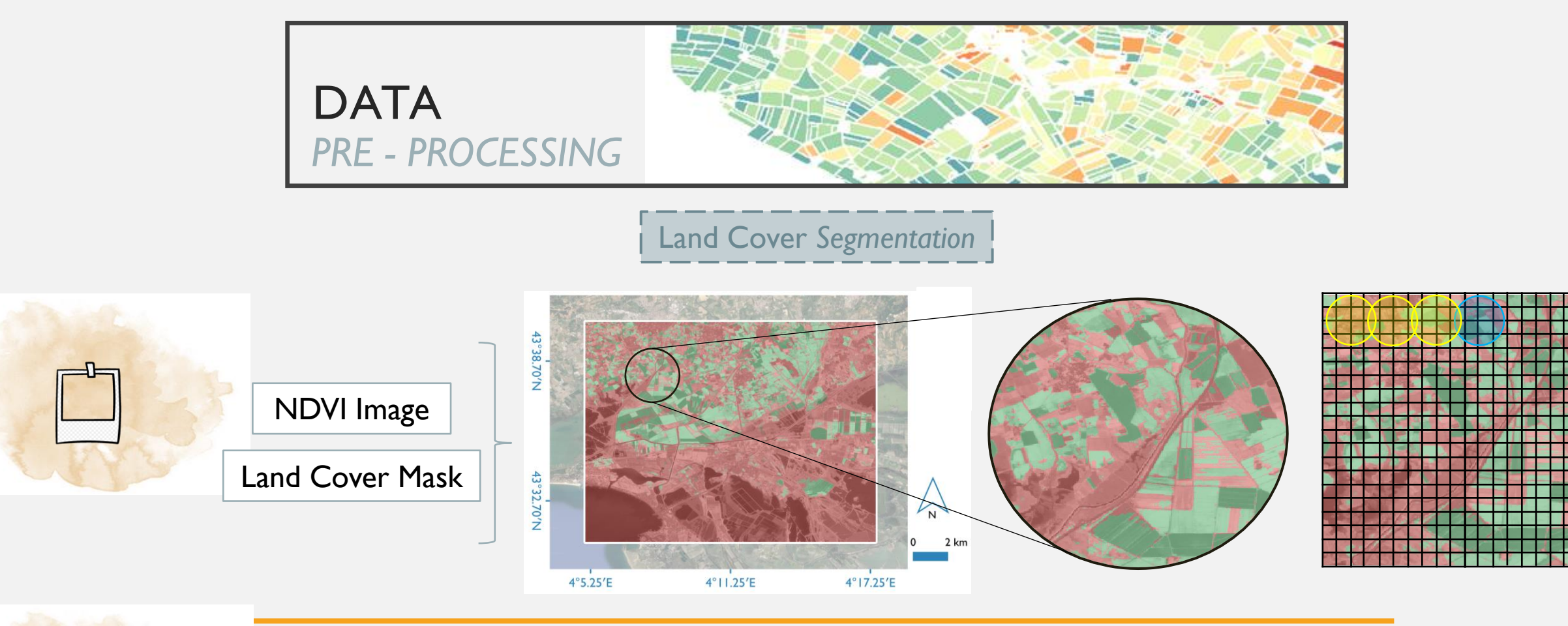

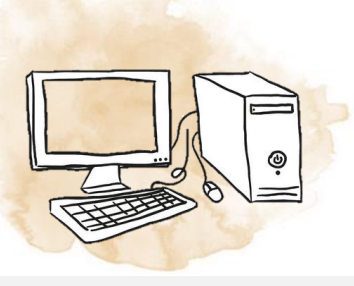

- QGIS software :
  - Open NDVI and Land Cover mask
  - "Segmentation" (OTB)
    - Geometric corrections

"Smooth" + "Buffer" + "Zonal Statistics"

- Algorithm : meanshift
- Spatial radius : 30 pixels
- Range radius : 10

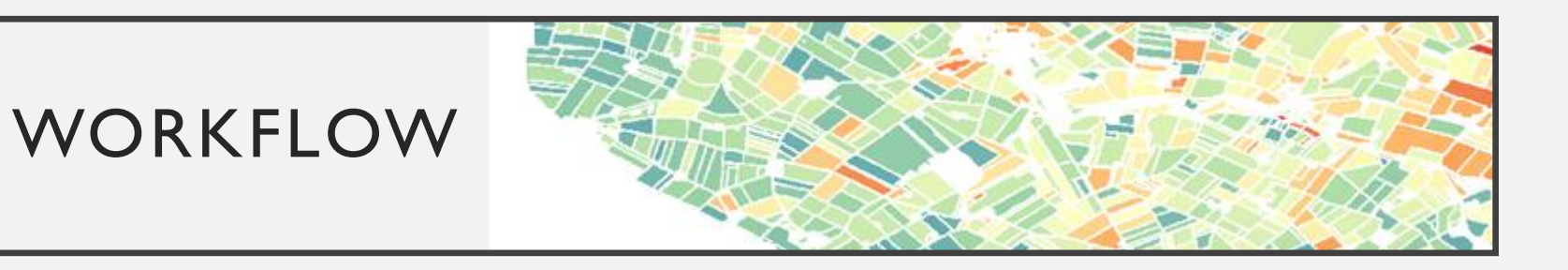

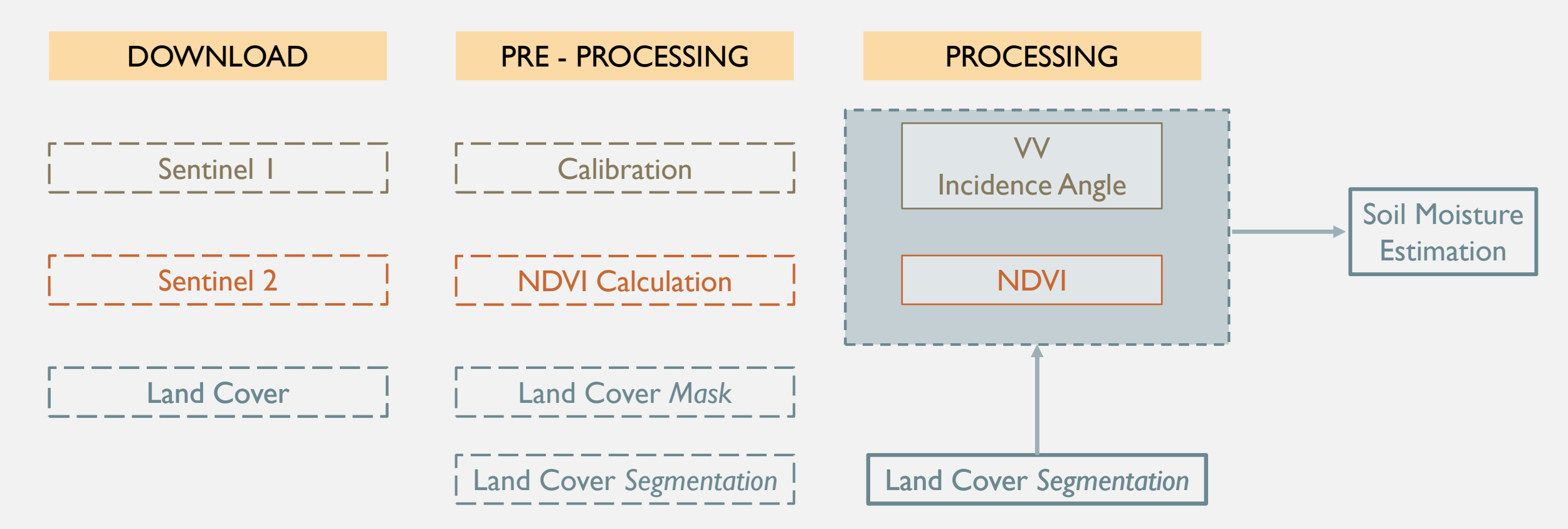

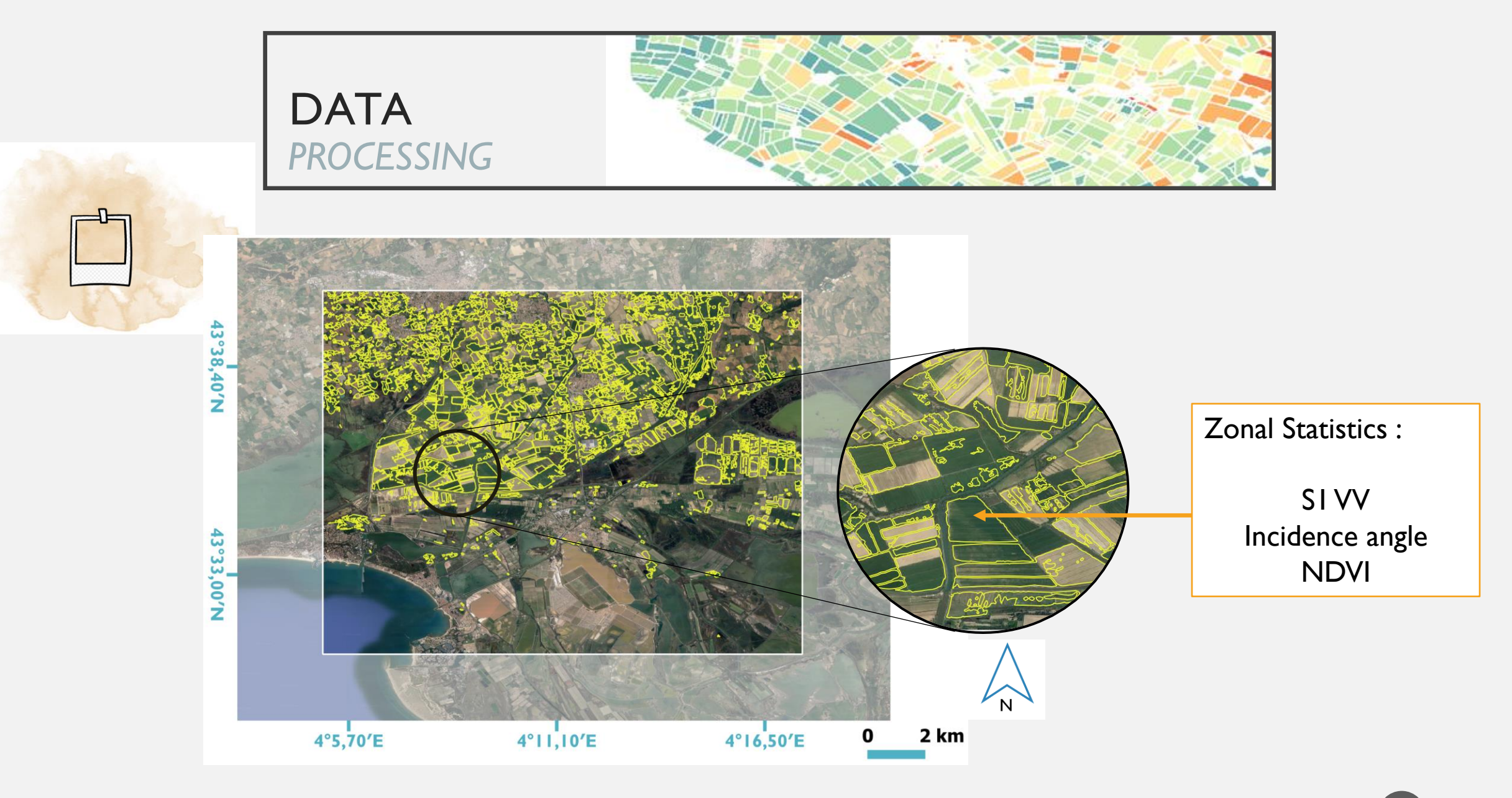

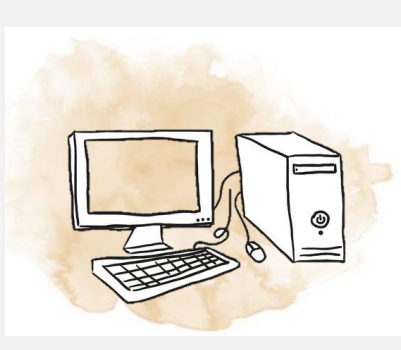

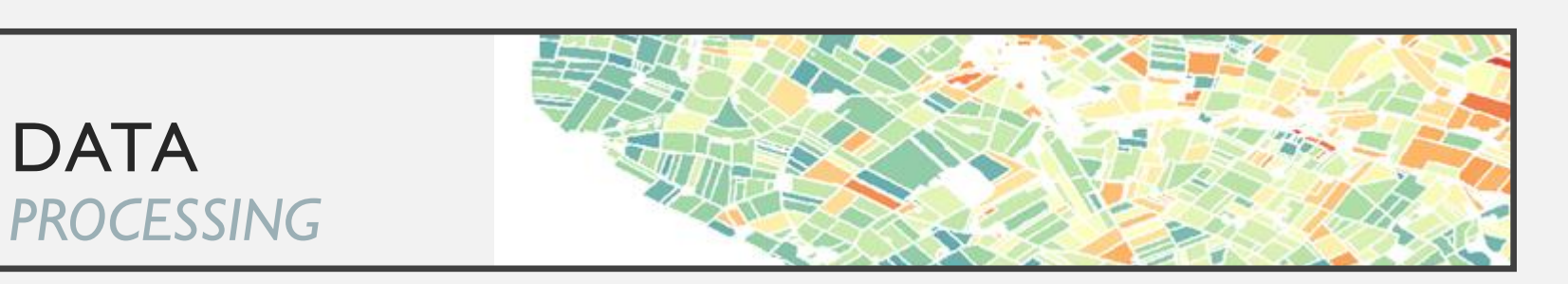

- QGIS software :
- Open NDVI / SI VV image / Incidence Angle → Raster
- Open Segmentation filtered  $\rightarrow$  Shape
- "Zonal Statistics"
- Export to CSV

| 1  | DN | M_VVmean | M_INCmean | M_NDVImean |  |
|----|----|----------|-----------|------------|--|
| 2  | 17 | 0.02     | 40.29     | 56.87      |  |
| 3  | 18 | 0.05     | 40.40     | 51.93      |  |
| 4  | 20 | 0.05     | 40.41     | 10.93      |  |
| 5  | 23 | 0.08     | 40.39     | 16.00      |  |
| 6  | 24 | 0.12     | 40.58     | 62.10      |  |
| 7  | 25 | 0.08     | 40.65     | 43.16      |  |
| 8  | 26 | 0.07     | 40.66     | 65.15      |  |
| 9  | 30 | 0.07     | 40.64     | 9.93       |  |
| 10 | 35 | 0.06     | 40.60     | 42.39      |  |
| 11 | 41 | 0.03     | 40.43     | 66.09      |  |
| 12 | 52 | 0.06     | 40.68     | 11.65      |  |
| 13 | 53 | 0.08     | 40.63     | 11.15      |  |
| 14 | 56 | 0.08     | 40.59     | 61.21      |  |
| 15 | 57 | 0.07     | 40.71     | 43.38      |  |

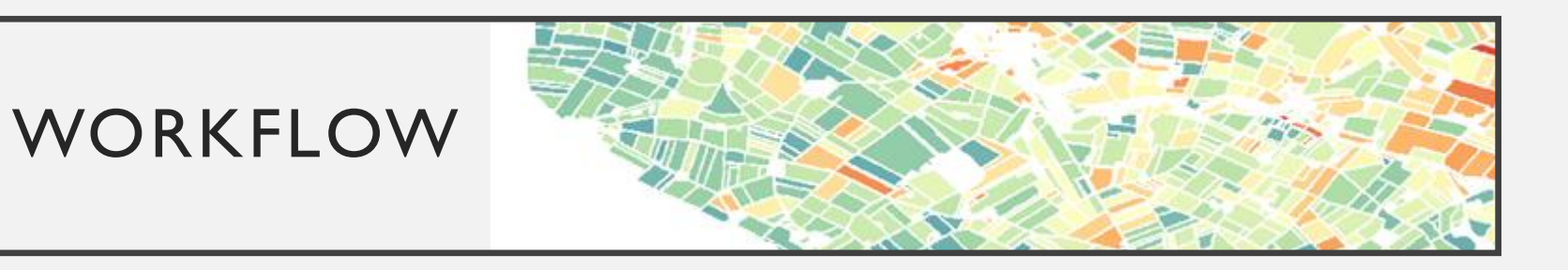

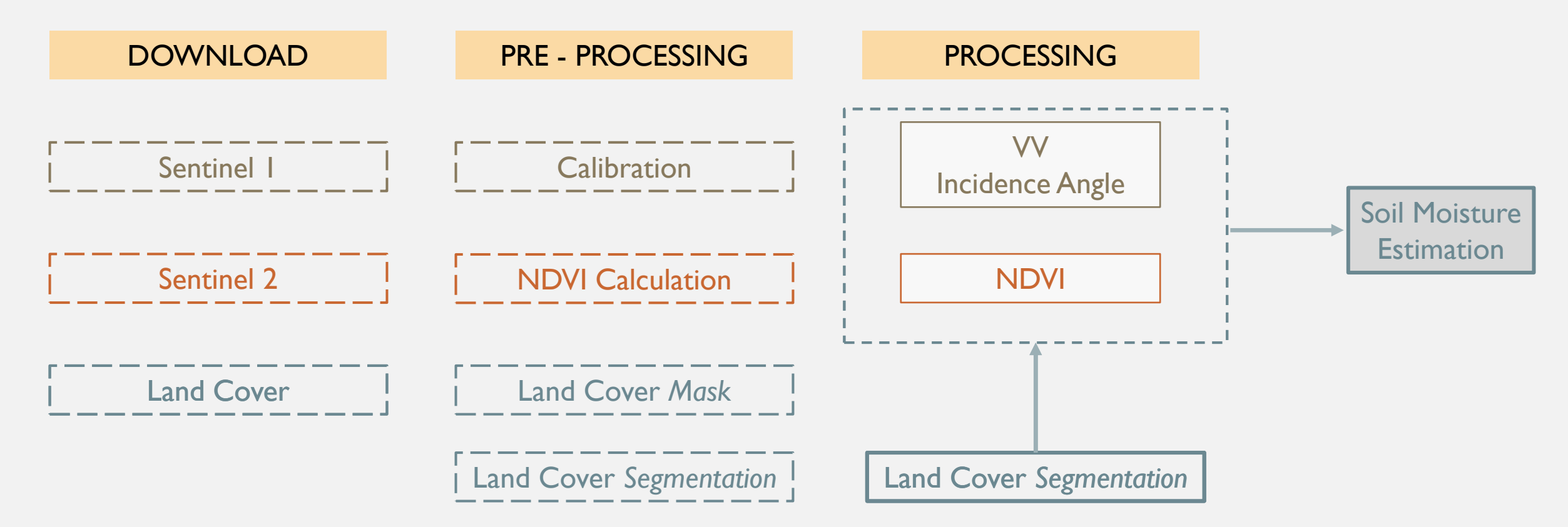

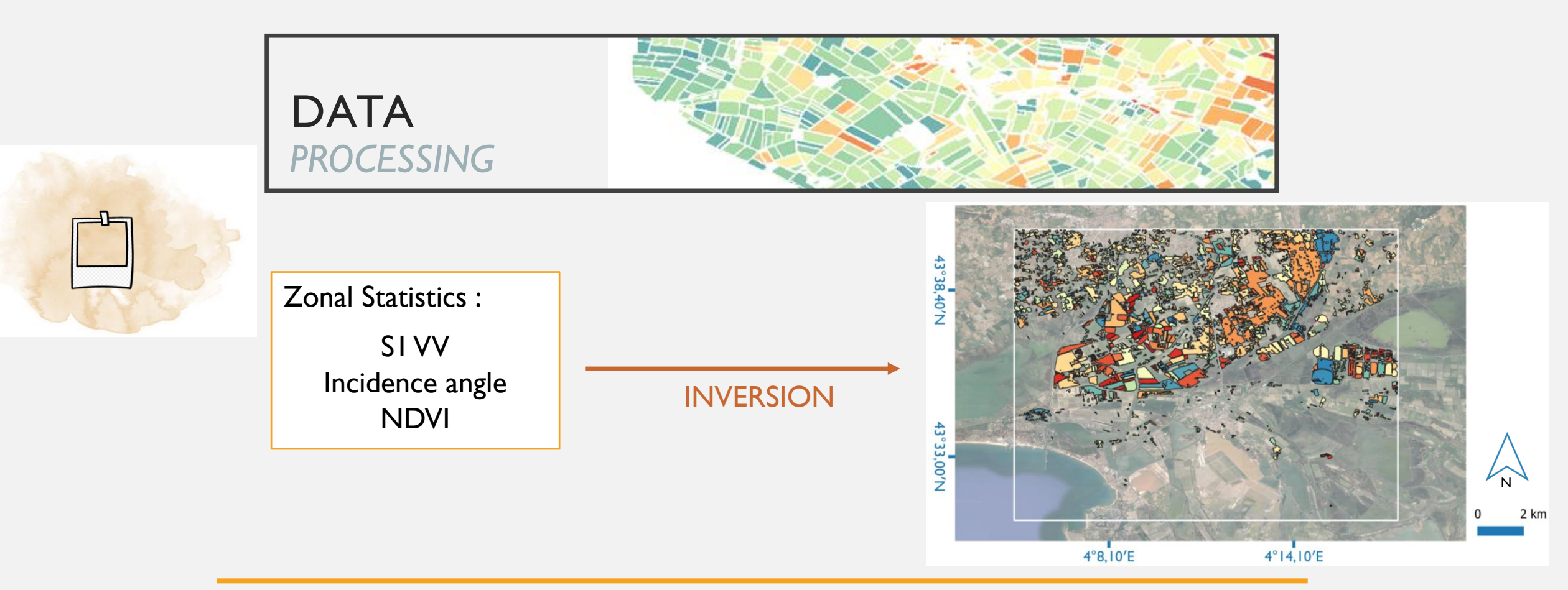

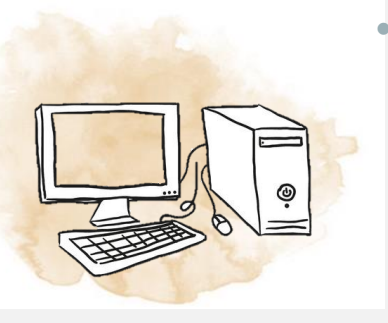

#### Python IDLE

- QGIS software :
  - Open the "Estimation Soil Moisture"  $\rightarrow$  Text file
  - Open the RPG filter  $\rightarrow$  Shape
  - Join both tables by ID

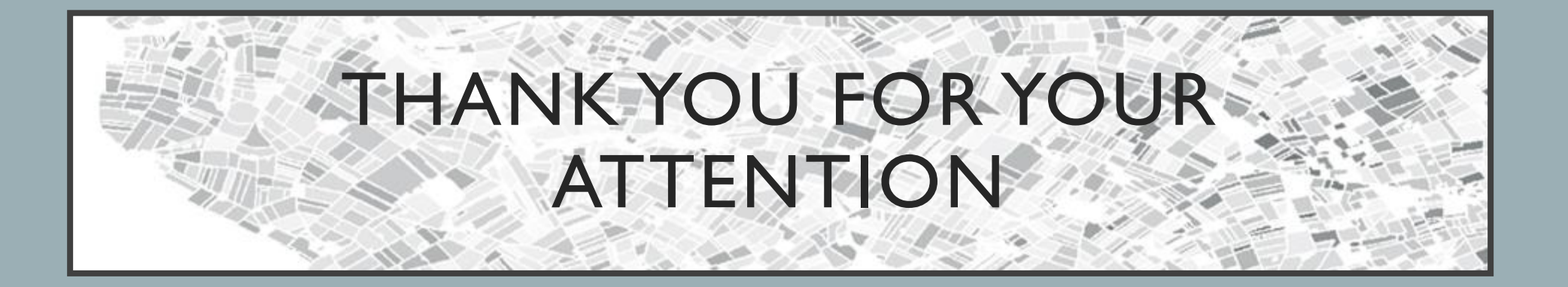

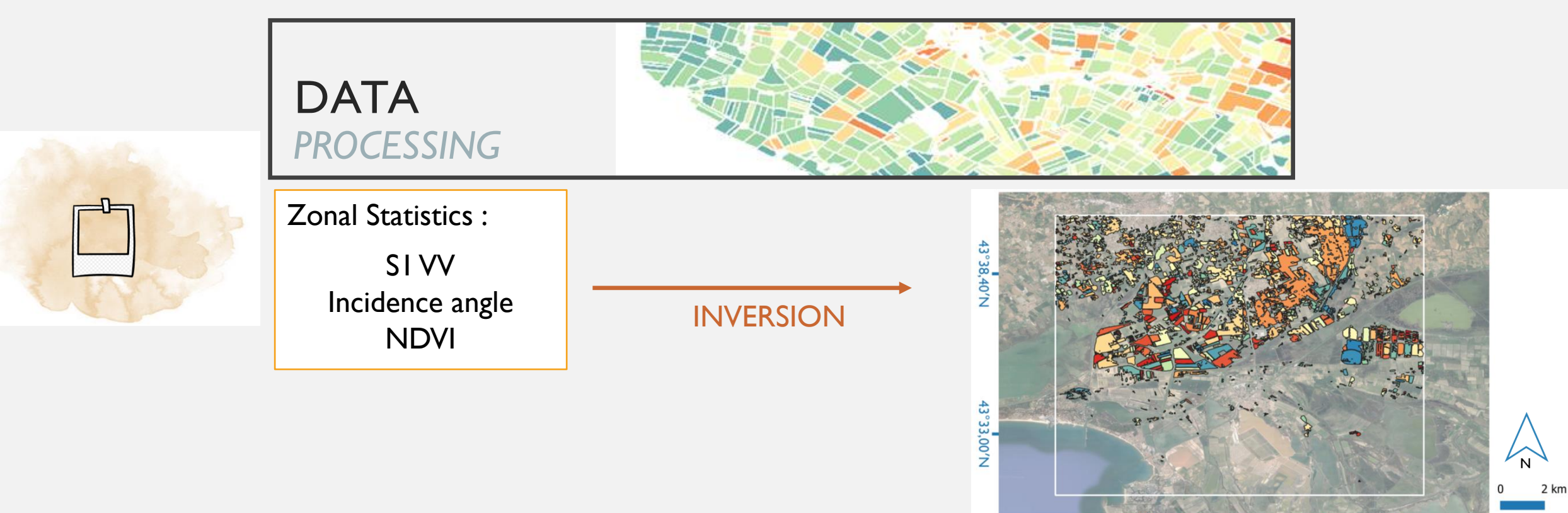

4°14,10′E

22

4°8,10'E

Inversion Model :

- Based on NN technique  $\rightarrow$  Machine learning method trained on training dataset  $\rightarrow$  Predicting Moisture
- Training is done using **synthetic data** derived from physical and empirical models (IEM + WCM)

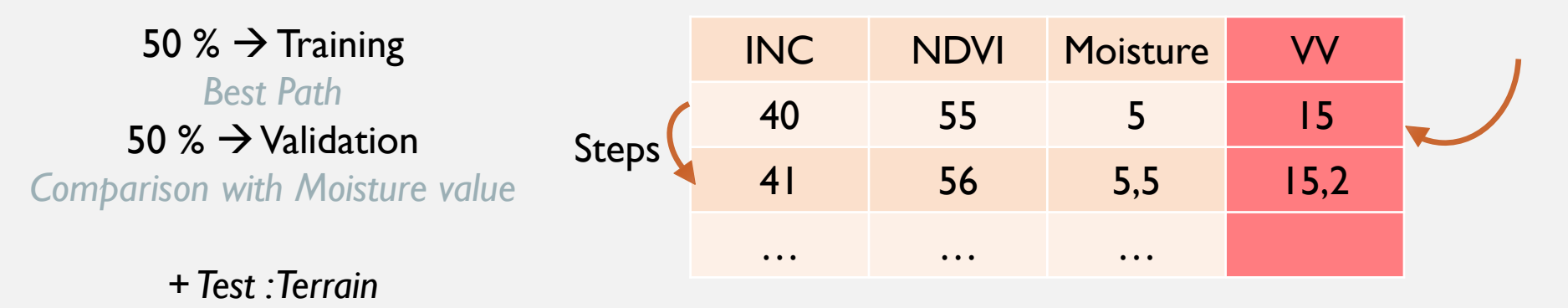

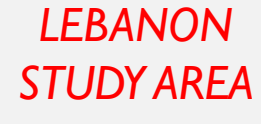

# DATA PRE - PROCESSING

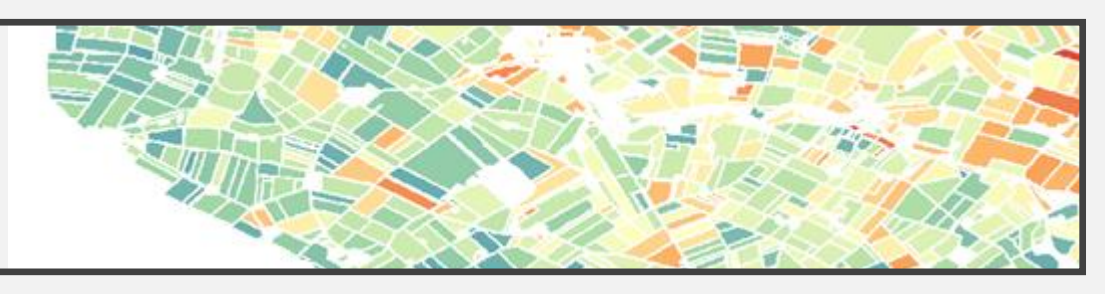

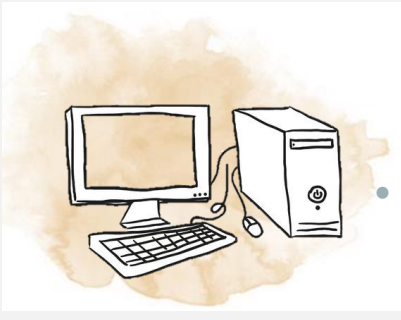

### Land Cover Mask

- QGIS software :
  - Open Land Cover vector
- "Rasterization" (OTB) + Raster calculator
  - + SuperImpose (OTB)
- Expression :

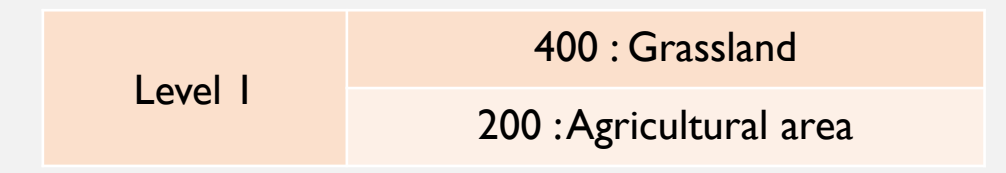

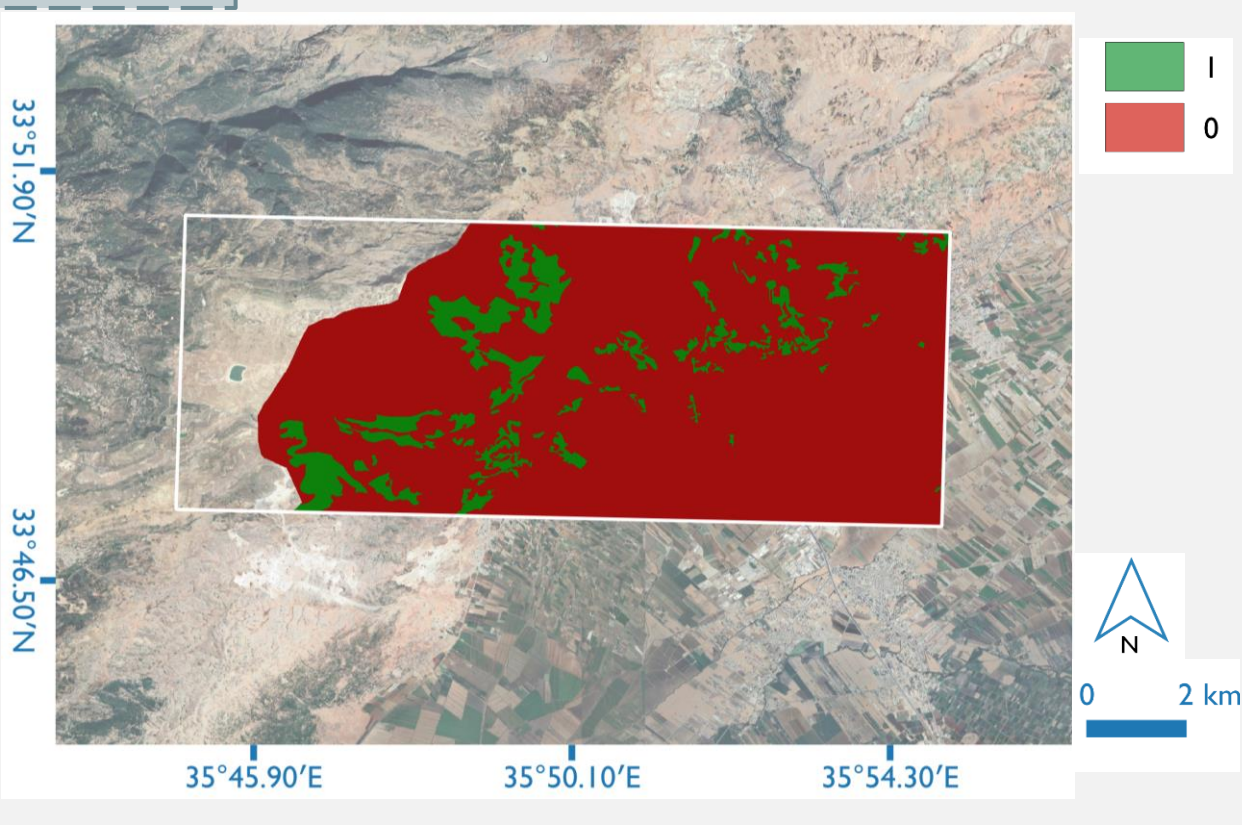

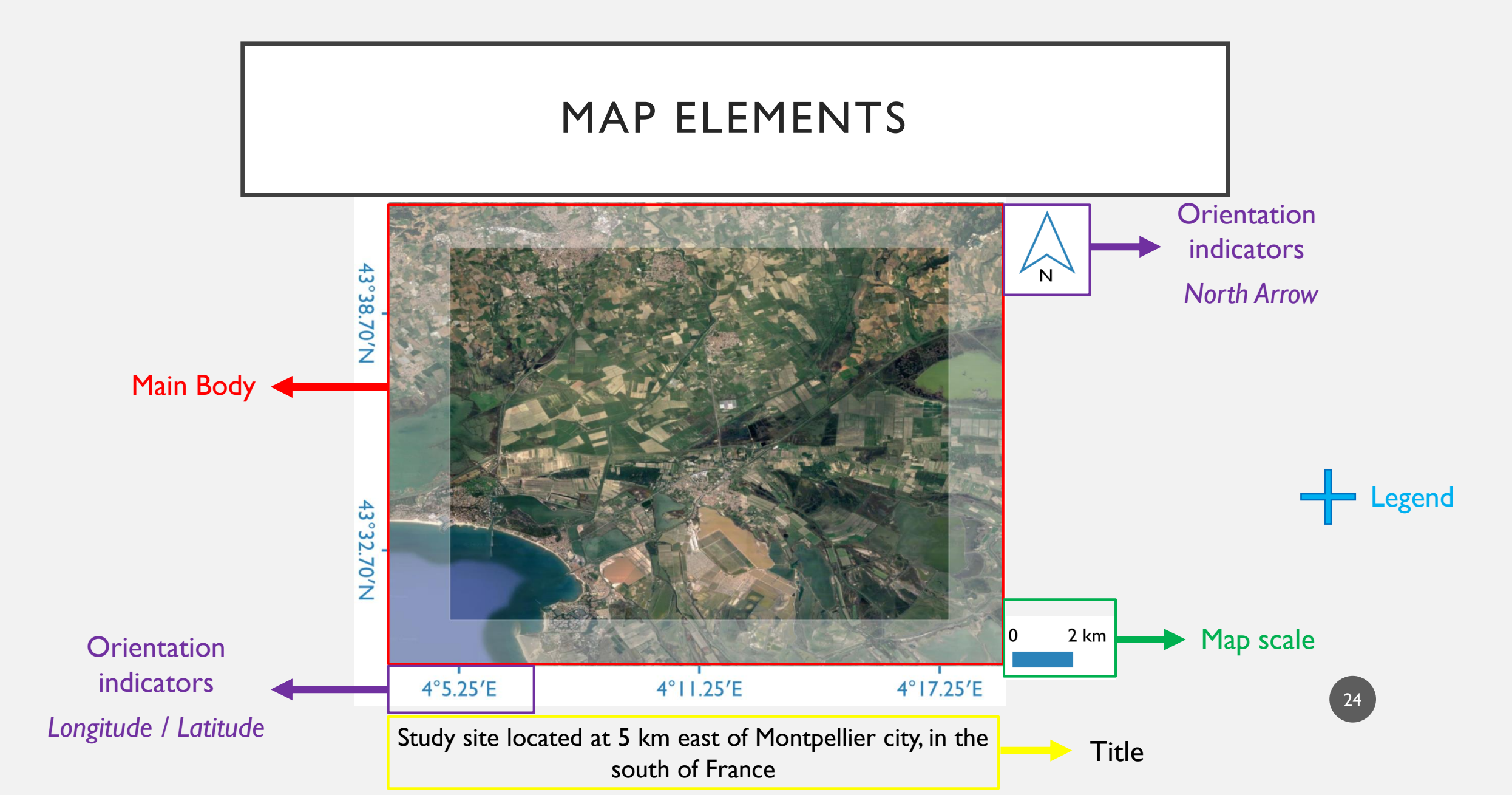